# Guide för att ställa in din e-post i Outlook

# 1. Välj att lägga till ett e-postkonto. På raden föreslagna konton ange den epostadress du vill använda.

Lägg till alla dina e-postkonton

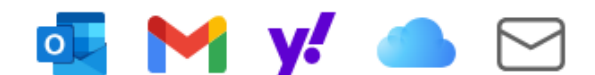

Outlook stöder Microsoft 365, Gmail, Yahoo, iCloud, IMAP och POP. Mer information

Föreslagna konton 🛈

Ange eller välj en e-postadress

Ange en giltig e-postadress. Inget konto? Skapa ett e-postkonto på Outlook.com

## 2. Skriv lösenordet du har för din e-postadress.

 $\sim$ 

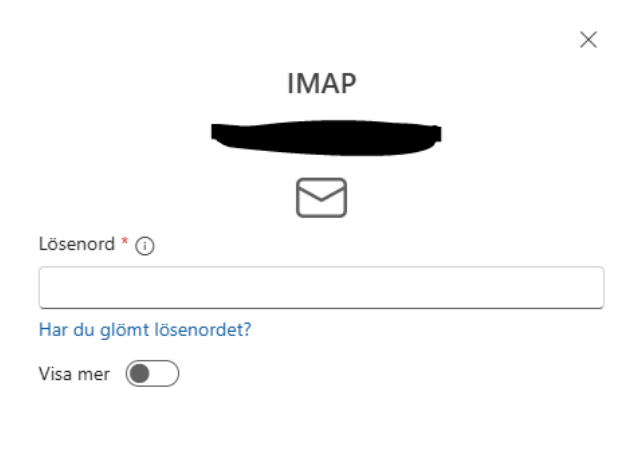

| Fortsätt Välj leverantör |
|--------------------------|
|--------------------------|

### 3. Klicka på knappen Visa mer

### Kontrollera och fyll i följande uppgifter på inkommande server

| Inkommande IMAP-server * | Port * |
|--------------------------|--------|
| mail.aland.net           | 993    |
| Säker anslutningstyp     |        |
| SSL/TLS (rekommenderas)  | $\sim$ |

Kontrollera och fyll i följande uppgifter på utgående server, med ditt eget användarnamn och lösenord. SMTP-användarnamn kan vara din e-postadress eller kontonamnet på din brevlåda.

| SMTP-användarnamn *                            |                           |
|------------------------------------------------|---------------------------|
| SMTP-lösenord                                  |                           |
| ****                                           |                           |
| Ange ditt SMTP-lösenord om det skiljer sig frå | n ditt IMAP/POP-lösenord. |
| Utgående SMTP-server *                         | Port *                    |
| mail.aland.net                                 | 465                       |
| Säker anslutningstyp                           |                           |
| SSL/TLS (rekommenderas)                        | ~                         |

Klicka därefter på knappen Fortsätt. Om allt är rätt ifyllt kontrolleras nu inställningarna och en grön bock dyker upp på skärmen om allt är korrekt. Därefter är du nu klar att använda din e-post i Outlook.